## School District of Brodhead Online Registration Tutorial

- 1. Log into Skyward Family Access
- The Family Access Link is located on our Website <u>www.brodheadcards.com</u>

| Brodhead<br>School District   |                                     |                                |                          |                                |                                                                    | ₹ <u>a</u> Q |
|-------------------------------|-------------------------------------|--------------------------------|--------------------------|--------------------------------|--------------------------------------------------------------------|--------------|
| District Academics Activities | Families                            | Staff                          |                          |                                | Schools                                                            |              |
| Families                      | <b>Registration</b><br>Forms<br>FAQ | Pupil Services<br>Forms<br>Ces | Skyward Family<br>Access | Food Services<br>Menu<br>Forms | <b>New To District</b><br>Forms<br>Notification System<br>Calendar |              |
|                               |                                     |                                |                          |                                | Open Enrollment                                                    |              |
| Families                      |                                     |                                |                          |                                | Community<br>Opportunities                                         |              |
| Registration                  |                                     |                                |                          |                                | FAQ                                                                |              |
| Pupil Services                |                                     |                                |                          |                                |                                                                    |              |
| Skyward Family Access         |                                     |                                |                          |                                |                                                                    |              |
| Food Services                 |                                     |                                |                          |                                |                                                                    |              |
| New To District               |                                     |                                |                          |                                |                                                                    |              |

You can also use this link to directly connect to Skyward Family Access:

https://skyward.iscorp.com/scripts/wsisa.dll/WService=wsedubrodheadwi/seplog01.w

• When you get to the login screen for Skyward, enter your username and password to enter the family portal. If you do not know your username or password, click on the "Forgot your Login/Password" link.

| SKYW                                                                                                    | A R D°                                                                                               |
|----------------------------------------------------------------------------------------------------|----------------------------------------------------------------------------------------------------|
| Brodhead Scl<br>Student D                                                                                                    | 1001 District<br>Database                                                                            |
| Login ID:<br>Password:<br>Forg<br>Login Area: Family/                                                                              | Sign In<br>ot your Login/Password?<br>05.20.06.00.03                                                 |
|                                                                                                    |                                                                                                    |
| S K Y W A                                                                                                    | R D°                                                                                                 |
| Forgotten Login/Pass                                                                                                    | word Assistance                                                                                      |
| Please enter your email address o<br>the email or user name the distri-<br>sent an email containing your log<br>used to reset your | r user name. If it matches<br>ct has on file, you will be<br>gin and a link that can be<br>password. |
| Email or User Name:                                                                                                    | Submit Back                                                                                          |
|                                                                                                    |                                                                                                    |

- Enter the email address you have on file with the school and submit.
- If you do not have a matching email on file at the school, you will need to contact the school your child will be attending:
- Albrecht Elementary (608) 897-2146
- Brodhead Middle School (608) 897-2184
- Brodhead High School (608) 897-2155

- 2. Access Online Registration
- Once logged into Skyward Family Access, you will see a button on the left side of the screen for online registration.

| skyward.iscorp.com                                                                                                    | n/scripts/wsisa.dll/WService=wsedubrodheadwi/sfhome01.w                                                                                                    |                         |
|----------------------------------------------------------------------------------------------------|----------------------------------------------------------------------------------------------------|-------------------------|
| Fa<br>SKYWARD T                                                                                                    | mily Access<br>EST STUDENT 💌                                                                                                    | My Account Contact Us   |
| Home<br>Online<br>Registration<br>Calendar<br>Gradebook<br>Attendance<br>Student Info<br>Busing<br>Food Service<br>Schedule<br>Discipline<br>Test Scores<br>Fee<br>Management<br>Activities<br>Academic<br>History<br>Portfolio<br>Health Info<br>Login History | Online Registration is now open until 08/13/2020 Online Registration at Brodhead High School for the 2020-2021 school year is now open, yet has not been completed for TEST. Go to Online Registration for TEST No messages were found.                                                                                                    | Upcoming Events Ca      |
| PDF                                                                                                    | A CONTRACTOR OF A CONTRACTOR OF | No. of Concession, Name |

• When you Click on the Online Registration button, you will be able to select your child(ren) enrolled at Brodhead. You will need to complete the online process for each of your students.

| Fa                  | amily Access                       |                                                         |             | My Account Contact | Js Exit    |
|---------------------|------------------------------------|---------------------------------------------------------|-------------|--------------------|------------|
| SKYWARD' T          | EST STUDENT 💌                      |                                                         |             | District Lin       | ıks efunds |
| Home                |                                    |                                                         | <b>\$</b> - | Upcoming Events    | Calendar   |
| Online              | Bradhaad High Sahaal               | open until 08/13/2020                                   | 9           |                    |            |
| Registration        | TEST                               | ad High School for the 2020-2021 school year is now ope | n,          |                    |            |
| Calendar            | 2020-2021                          | TEST                                                    |             |                    |            |
| Gradebook           | View History   View Unread Denials |                                                         |             |                    |            |
| Attendance          | -                                  | -                                                       |             |                    |            |
| Student Info        |                                    |                                                         |             |                    |            |
| Busing              |                                    |                                                         |             |                    |            |
| Food Service        |                                    |                                                         |             |                    |            |
| Schedule            |                                    |                                                         |             |                    |            |
| Discipline          |                                    |                                                         |             |                    |            |
| Test Scores         |                                    |                                                         |             |                    |            |
| Fee<br>Management   |                                    |                                                         |             |                    |            |
| Activities          |                                    |                                                         |             |                    |            |
| Academic<br>History |                                    |                                                         |             |                    |            |
| Portfolio           |                                    |                                                         |             |                    |            |
| Health Info         |                                    |                                                         |             |                    |            |
| Login History       |                                    |                                                         |             |                    |            |
|                     |                                    |                                                         |             |                    |            |

- 3. Enter/Update/Verify Student Information
- Once you have clicked on the student you want to complete registration for, you will be brought to a screen with a list of steps to complete. One of the first steps in this process is to update or verify your student's information in Skyward.
- The information that will be displayed will be the current information the district has on file for your student.

| KYWARD' T              | EST STUD        | ENT                                 |                              |                                  | District Links efunds              |
|------------------------|-----------------|-------------------------------------|------------------------------|----------------------------------|------------------------------------|
|                        | Online Reg      | jistration                          |                              |                                  |                                    |
| Home                   | TEST (Brod      | head High School 2020-2021)         |                              |                                  |                                    |
| Online<br>Registration | Step 1a. V      | erify Student Information: S        | tudent Information           | L                                | Jndo 1. Verify Student Information |
| Calondar               | (Required       | )                                   |                              |                                  | a. Student Information             |
| Calendal               | General I       | nformation                          |                              |                                  | b. Family Address                  |
| Gradebook              | First:          | TEST                                | Middle:                      |                                  | c. Family Information              |
| Attendance             | Last            | STUDENT                             | Suffix:                      |                                  | d. Emergency Information           |
| Student Info           | Birthday:       | 07/20/2004                          | Gender: Ma                   | le 🗸                             | e. Emergency Contacts              |
| Rucing                 | Other           |                                     |                              |                                  | f. Health Information              |
| busing                 | Language:       | English                             | Race: WN                     | н                                | 2. Verify Ethnicity/Race           |
| Food Service           | Euriguago.      |                                     | 1000.                        |                                  | 3. Home Language Survey            |
| Schedule               |                 | Do you nave internet access?        |                              |                                  | 4. Bus Enrollment                  |
| Discipline             |                 | Is either parent or guardian on a   | active duty in the military? |                                  | 5. Annual State Notices            |
| Teet Ceeree            |                 | Is either parent or guardian a tr   | aditional member of the Guar | 1 or Reserve?                    | 6. Internet and Email Use          |
| Test Scoles            |                 | time National Guard under Title 323 | ember of the Active Guard/Re | serve (AGR) under Title 10 or tu | 7. McKinney-Vento                  |
| Fee<br>Management      |                 | Multiple Birth                      |                              |                                  | 8. Meningococcal                   |
| a - 41 - 141           | Home<br>Phone:  | (608) Ext:                          |                              |                                  | 9. Multiple Permissions            |
| Activities             | ~               | Ext:                                |                              |                                  | 10. Add a Food Service Application |
| Academic<br>History    | ~               | Ext                                 |                              |                                  | 11. Bridging Brighter Smiles       |
| Destalia               | School          | studenttes@brodhead k12 wi us       | Home Email                   |                                  | 12. Make a Food Service Paymer     |
| Portiolio              | Email:<br>Birth | audonitica@orodiledu.k12.WLus       | none Eniai.                  |                                  | 13. Add a Food Service Application |
| Health Info            | County:         | Green                               |                              |                                  | 14. Complete Online Registration   |
| Login History          | Birth State:    | WI - WISCONSIN                      |                              | ~                                | Previous Sten                      |
|                        | Birth           | 1194                                |                              |                                  | Next Step                          |

- When you complete a step, please be sure to click on the "Complete Step" button on the bottom of the page.
- 4. Complete the rest of the steps in the Online Registration Process
- Continue to work through the steps listed on the right side of the online registration portal.
- The number of steps to be completed will depend on the grade level of your student(s).
- Each step will have a description and the information needed to complete the step.

| F                 | amily Access                                                                                                    | My Account Contact Us Exit         |
|-------------------|----------------------------------------------------------------------------------------------------|------------------------------------|
|                   | Online Registration                                                                                                    |                                    |
| Home              | TEST (Brodhead High School 2020-2021)                                                                                                    |                                    |
| Online            | Step 2. Verify Ethnicity/Race (Required)                                                                                                    | 1. Verify Student Information      |
| Registration      | Dear Parent or Quardian:                                                                                                    | a. Student Information             |
| Calendar          | Eveny school district is required to report to the Department of Education each year student data by race and                                                                                                    | b. Family Address                  |
| Gradebook         | ethnicity categories that are set by the federal government. The Department of Education does not report<br>individual student data to the federal government but does report the total number of students in various          | c. Family Information              |
| Attendance        | categories in each school. These reports help us keep track of changes in student enrollments and ensure that<br>all students receive the education programs and services to which they are entitled.                          | d. Emergency Information           |
| Student Info      | The federal government recently changed the reporting categories for student data. As a result, you have the                                                                                                    | e. Emergency Contacts              |
|                   | opportunity to update the student data for your child. With the new reporting categories, you may now identify<br>your child by ethnic group (either Hispanic/Latino or not Hispanic/Latino) and by one or more racial groups  | f. Health Information              |
| susing            | (American Indian/Alaska Native, Asian, Black/African-American, Native Hawaiian/Other Pacific Islander, White).<br>Starting with the 2009-2010 school year, all schools will report student data to the Department of Education | 2. Verify Ethnicity/Race           |
| Food Service      | using the new categories.<br>Please complete the online form by no later than the first day of school.                                                                                                    | 3. Home Language Survey            |
| Schedule          |                                                                                                    | 4. Bus Enrollment                  |
| Discipline        | For more information about the student data reporting categories for ethnicity and race, please contact the<br>district office.                                                                                                | 5. Annual State Notices            |
|                   | Sincerely,                                                                                                    | 6. Internet and Email Use          |
| lest Scores       | Lenny Lueck                                                                                                    | 7. McKinney-Vento                  |
| Fee<br>Management |                                                                                                    | 8. Meningococcal                   |
| indiagement       | Continue                                                                                                    | 9. Multiple Permissions            |
| Activities        |                                                                                                    | 10. Add a Food Service Application |
| Academic          | Complete Step 2 Only Complete Step 2 and move to Step 3                                                                                                    | 11. Bridging Brighter Smiles       |
| listory           |                                                                                                    | 12. Make a Food Service Payment    |
| Portfolio         |                                                                                                    | 13. Make a Fee Payment             |
| Health Info       |                                                                                                    | 14. Complete Online Registration   |
| ogin History      |                                                                                                    | Previous Step Next Step            |
|                   |                                                                                                    | Close and Finish Later             |

- Some steps are required, and some steps are optional.
- In order to complete the online registration process, you must complete all required steps.
- If you try to complete a required step without the necessary information, a warning box will pop up on your screen letting you know what information is needed.

- 5. Make a Food Service and/or Fee Payment
- The last two steps before completing registration are making either a food service payment and/or a fee payment for registration fees and other fees if applicable. These are two separate steps and they are optional if you wish to pay these fees online. There is a service charge from efunds for this service. You can pay in person or through the mail if you prefer.

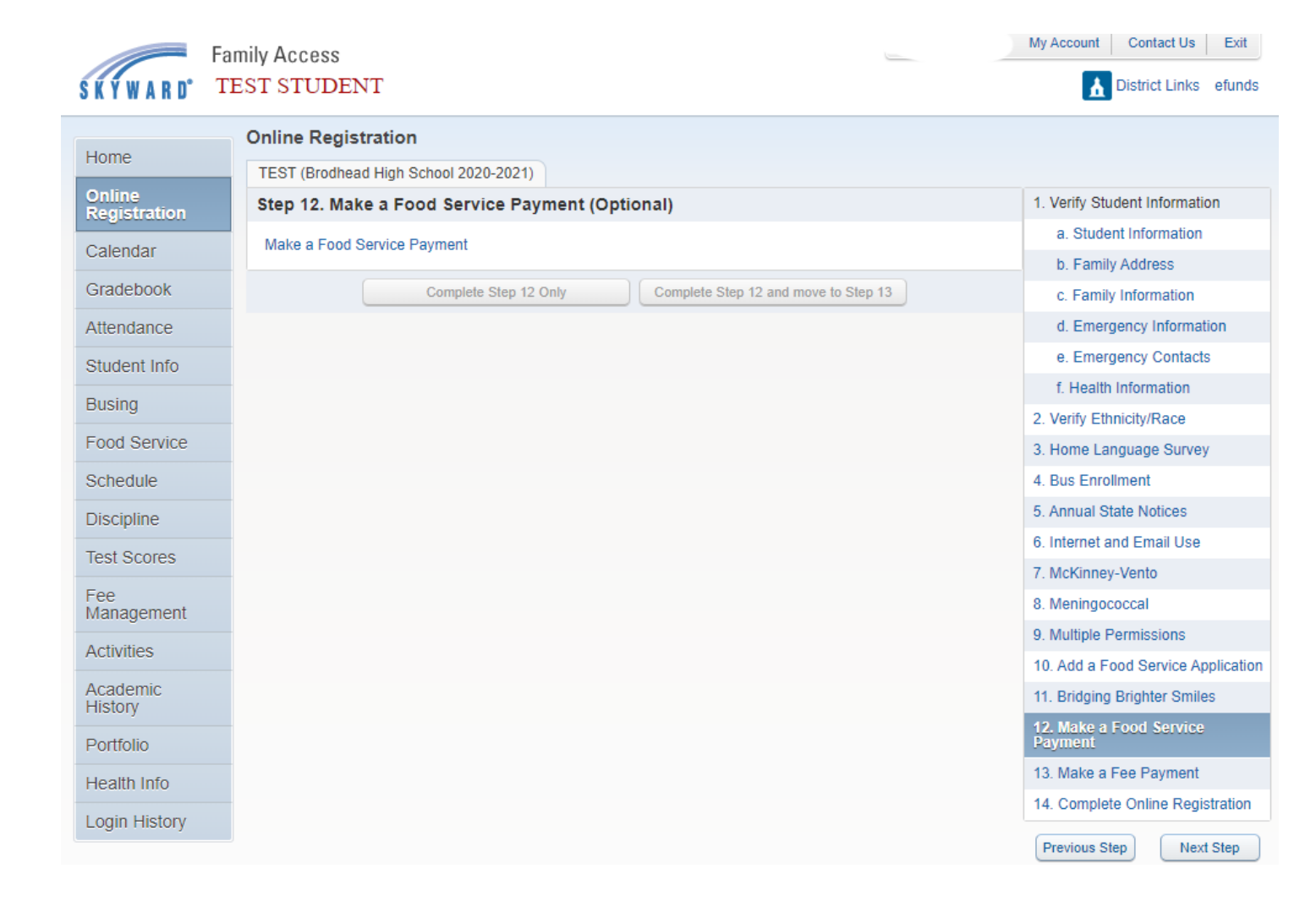

## 6. Complete Online Registration

- When you have completed all the required steps, you are ready to submit your documents for online registration.
- If any required steps are not completed, the button to complete registration will not be available.
- The button will become available once all necessary steps are completed.
- Once your documents are submitted, our Student Registrar will review the information and approve any changes. If there are any questions, the Brodhead School District will reach out to you.
- Thank you for completing online registration!

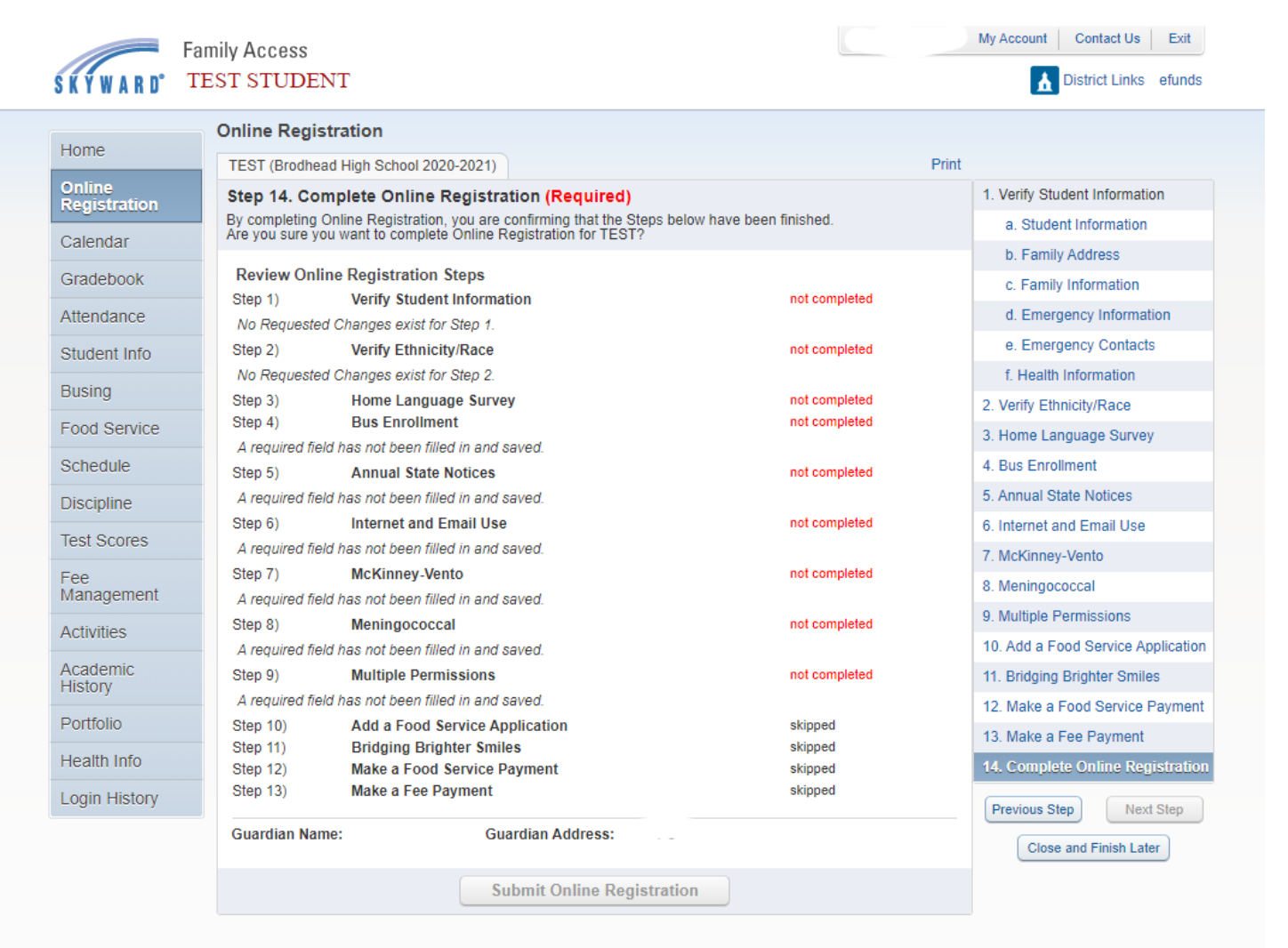